## HTEW0213I5F 图片制作及取模说明

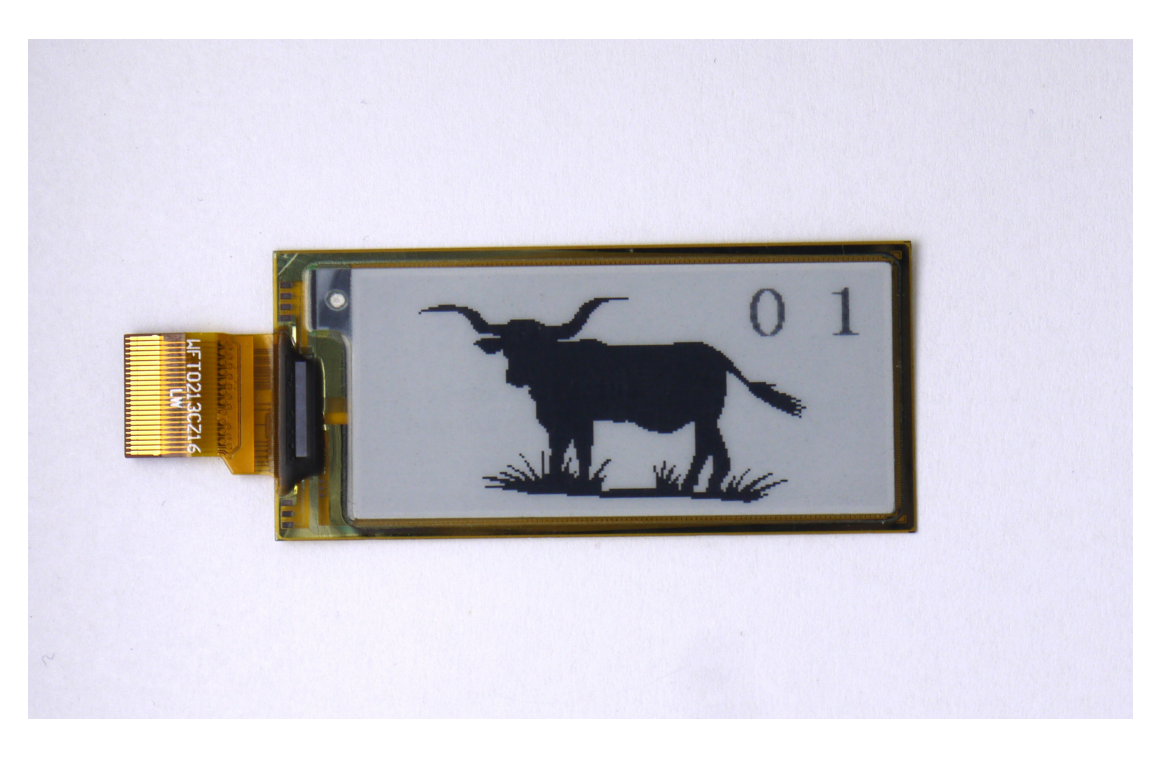

以实现图一显示效果为例,简要介绍图片制作及取模方法。

一、 图片制作

因为该款屏不支持灰度,所以在制作图片的时候,需要做成

212\*104 分辨率的纯黑白图片,保存成 .jpg 或者.bmp 单色位图文件。

二、 取模

取模可以采用 image2lcd 软件,下载地址:

http://pmoc98298.pic37.websiteonline.cn/upload/image2lcd.rar

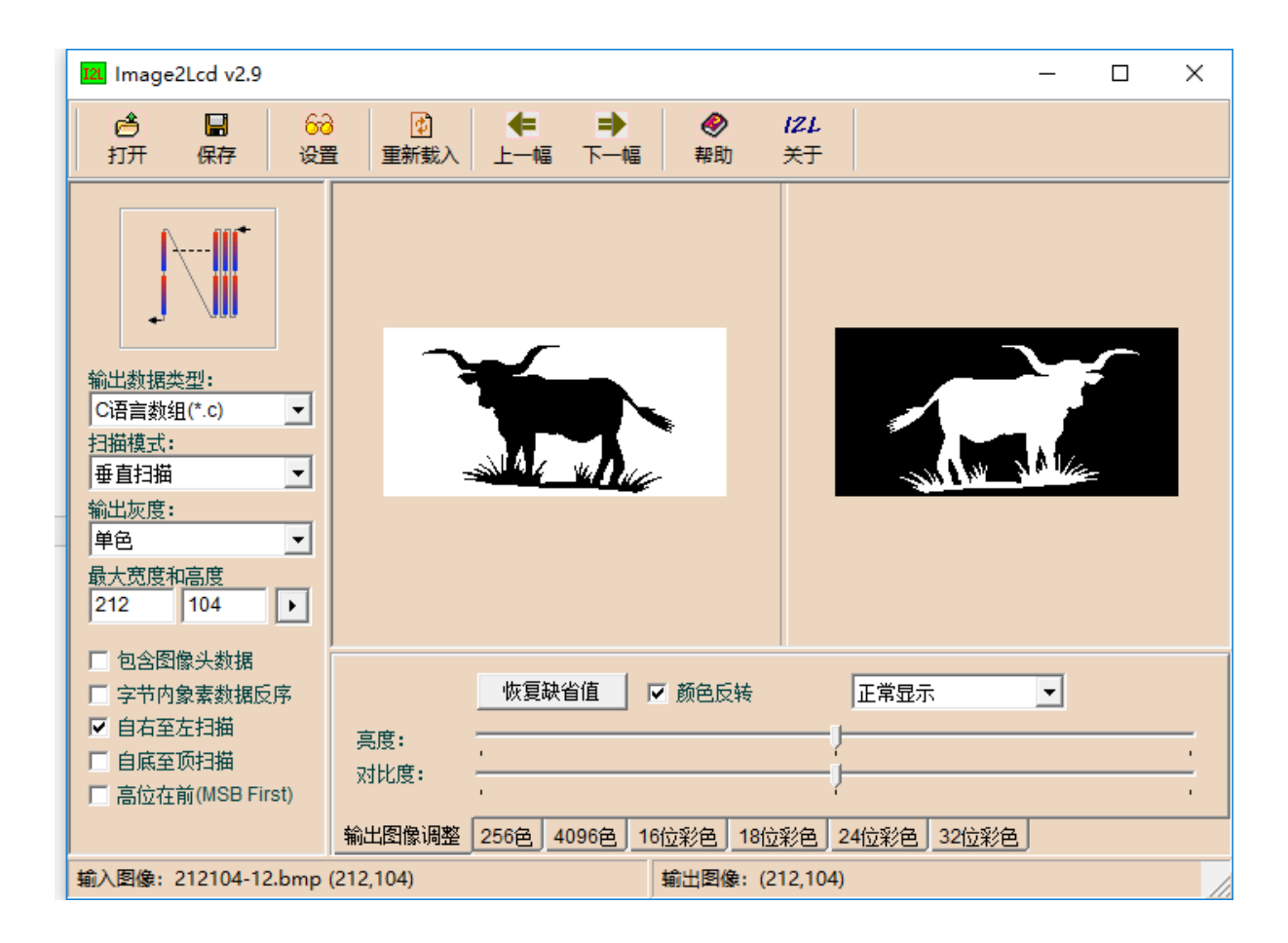

图二

- 1、打开 image2lcd, 调入需要取模的图片;
- 2、输出数据类型:选择"C语言数组(\*.c)";
- 3、扫描方式:选择"垂直扫描";
- 4、输出灰度:选择"单色";
- 5、最大宽度和高度:选择"212"、"104",选择后需要点击后面的箭头确认;
- 6、"自右至左扫描":前面打钩;
- 7、正显(白底黑字),则"颜色反转"打钩;负显(黑底白字)则不需要打钩;
- 8、点击"保存",把转换后的数组存到扩展名为".C"文件;
- 9、最后把文件".C"中的数组替换掉程序中对应的数组。